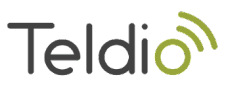

# **Teldio HALO Sensor Integration**

### **Teldio Endpoint Setup**

Follow this guide to create a POST endpoint in the Teldio Edge Gateway named **'halo'** <u>Teldio Edge Gateway API Guide</u>

### **Halo Sensor Setup**

Navigate to IP address of your Halo Sensor, this can be found following the Halo sensor guide <u>Halo Quick Start Guide</u>

#### After logging on you will be presented with the homepage

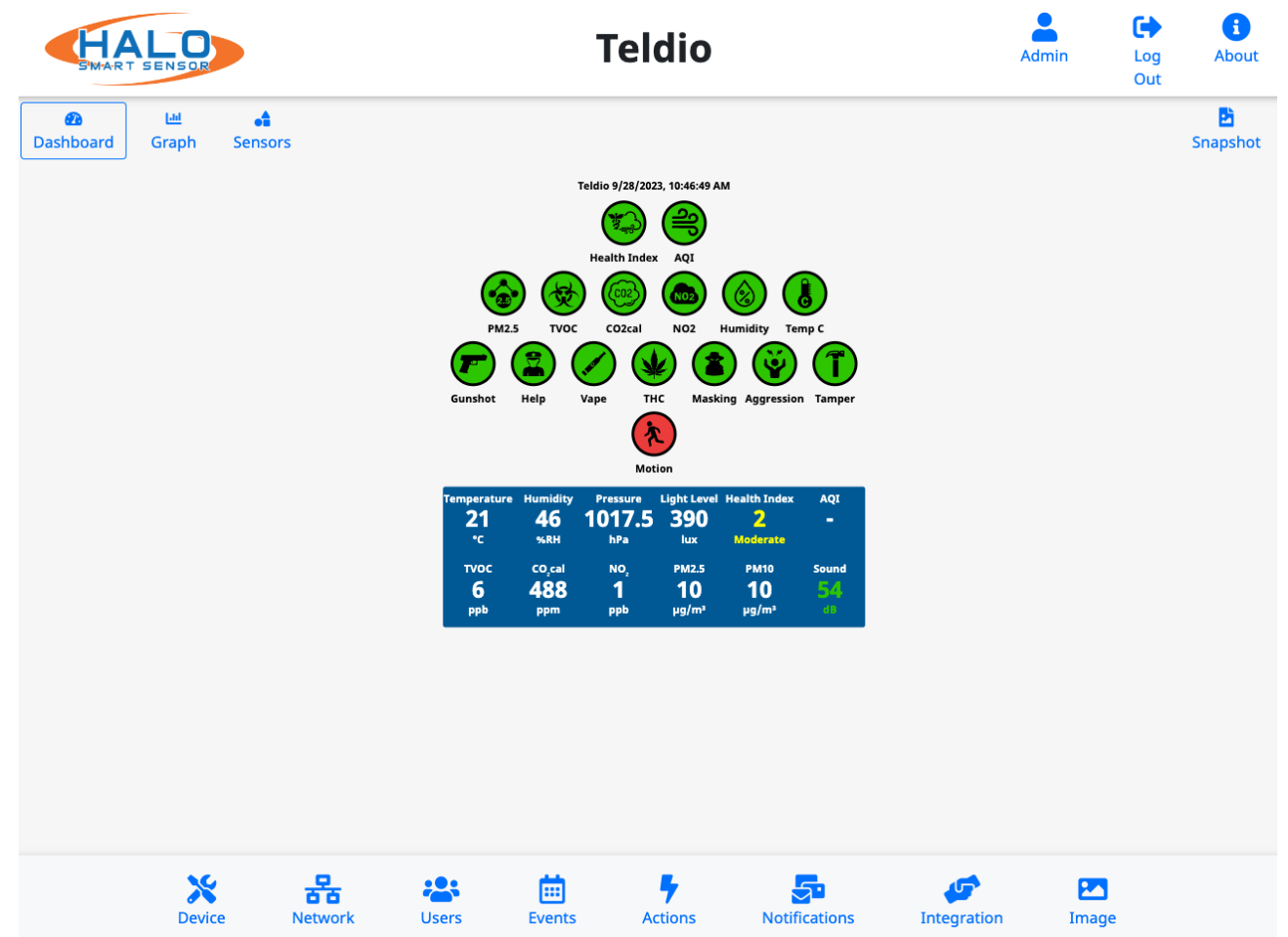

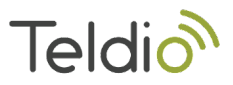

×

On the bottom of the page please select Integration

## Integration

|                        |                                             | Integration Partner Apply Settings |
|------------------------|---------------------------------------------|------------------------------------|
| rotocol OTCP  HTTP R   | epeat Holdoff 5 sec                         |                                    |
| et String              |                                             | ● On ○ Off ④                       |
| PUT:https://server.com | n/path/info[JSONBODY]{"location":"%NAME%"," | event":"%EID%","ip":%IP%}          |
| Above you can use:     | %THR% - event threshold                     | %FWVER% - firmware version         |
| %NAME% - device name   | %VAL% - sensor value                        | \\ - 1 back slash                  |
| %IP% - ip address      | %DATE% - local date of event                | \n - new line                      |
| %MAC% - mac address    | %TIME% - local time of event                | \r - carriage return               |
| %SOURCE% - data source | %USER% - user                               | etc.                               |
|                        |                                             |                                    |

Select HTTP as protocol, this is how we will connect to the Teldio Edge Gateway

Under Set String Enter:

POST:http://<u>IPofYourTeldioEdgeGateway</u>/app/teldio\_api/halo?api\_key=<u>YourAPIkey</u>[JSONBODY]{"location ":"%NAME%","event":"%EID%","ip":"%IP%"}

Ensure On is selected Click Save

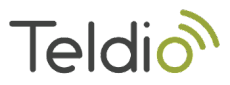

# **Final Steps**

Following the TEG API Guide, create a behavior and select the event custom\_api\_halo You can access the event information as follows:

| When custom_ap<br>Then Raise a new | pi_halo from Teldio Events<br>w alarm via Alarm Managemer | nt System |
|------------------------------------|-----------------------------------------------------------|-----------|
| Source                             | {{{post.event}}}                                          |           |
| Code                               | {{{post}}}                                                |           |
| Text                               | {{{post.ip}}}                                             |           |
| Location                           | {{{post.location}}}                                       |           |
| Set Audio                          | Empty                                                     |           |
|                                    |                                                           |           |